# **Student Withdrawal**

The instructions below cover information about the Student Workflow Withdrawal Request and how to fill out the withdrawal forms. FULLERTON

# **Table of Contents**

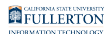

# Deadlines

| <b>Deadlines for Admitted Students</b> |                            |
|----------------------------------------|----------------------------|
| Non-Medical Withdrawal                 | Weeks 3-13 of the Semester |
| Medical Withdrawal                     | Weeks 3-15 of the Semester |

## Deadlines for Admitted Students during Winter and Summer Terms

Go to Winter Session or Summer Session

Deadlines for Students enrolled into credit courses through Extension and International Programs (EIP) must check the appropriate EIP Program website or contact for specific late withdrawal deadlines.

| Student Enrollment<br>Type                                                                                                    | Check for Withdrawal Information           |
|----------------------------------------------------------------------------------------------------|--------------------------------------------|
| Students enrolled<br>through Open University                                                                                            | Go to <u>Open University</u>               |
| Students enrolled<br>through EIP into degree<br>or post baccalaureate<br>programs                                                       | Go to Extension and International Programs |
| Students enrolled<br>through EIP into credit<br>course sections within the<br>Educator or other<br>Professional<br>Development programs | Go to Extension and International Programs |

# Before you Get Started

Withdrawing from a course may have financial and academic implications. It is recommended for the following students to consult with the appropriate group to understand potential impact:

| Student Population                                                                                      | Recommended consultation group                                                                   |
|----------------------------------------------------------------------------------------------------|--------------------------------------------------------------------------------------------------|
| Graduate Students                                                                                       | Consult with staff in the <u>Graduate</u><br><u>Studies</u> Office (<br>CP-950<br>)              |
| International Students                                                                                  | Consult with Advisors in the<br>International Student Services Office<br>(Titan Hall Suite 1123) |
| Students receiving Financial Aid                                                                        | Consult with Financial Aid staff (GH-146)                                                        |
| Students enrolled into course /<br>programs managed through Extension<br>and International Programs EIP | Consult with <u>Extension and</u><br>International Programs EIP                                  |

If it is necessary for an (admitted) student to be out more than one semester, the student may be eligible for the Leave of Absence / Stop-Out Policy

This only applies to an admitted student.

# Before you Get Started - International Students

International student (students on F or J visa) are required to:

• be enrolled full time each semester

- meet with an Advisor in International Student Services to discuss your request and avoid falling out of status
- 1 International students (students on F or J visa) that withdraw without approval from International Student Services may be considered in violation of your F or J visa status.

# Forms

Drop via the appropriate method based on the time of petition during the semester:

| Week 1-2                                                                                                    | Week 3-15                                                                        |
|----------------------------------------------------------------------------------------------------|----------------------------------------------------------------------------------|
| Students who initiated registration<br>through <b>Titan Online/Student Center</b> ,<br>drop within <b>Titan Online/Student</b><br><b>Center</b> .                                                                                               |                                                                                  |
| Students who initiated registration<br>through <b>Extension and International</b><br><b>Programs-EIP</b> ( <i>in person or online</i> ) must<br>contact Extension and International<br><u>Programs-EIP</u><br>Drops cannot be completed online. | <ul> <li>Non-Medical Withdrawal Form</li> <li>Medical Withdrawal Form</li> </ul> |

Forms may be obtained online at the <u>Records Withdrawal FAQ page</u> when the appropriate withdrawal period is open.

If students are not able to submit the Withdrawal form due to serious or compelling reason(s), please contact Registration and Records at (657)278-2380 for further assistance.

# Filling out the Non-Medical Withdrawal

A non-medical withdrawal may be submitted from the 3<sup>rd</sup> to the 13<sup>th</sup> week and shall be granted for only the most serious and compelling reasons. Poor academic performance is not evidence of a serious and compelling reason for withdrawal.

All withdrawal requests shall require signed approval of the instructor and department chair of the course being withdrawn. These requests require credible documentation.

### Step 1

### Read the **Dropping or Withdrawing from a Course** Notice

| Student Course Withdrawal                                                                                                    |
|----------------------------------------------------------------------------------------------------|
| DROPPING OR WITHDRAWING FROM A COURSE                                                                                                    |
| Students not attending a class in which they are enrolled must drop or withdraw from the class; failure to do so will result in a failing grade on the student's record (F or WU). Students should not assume the University will remove them from a class for non-payment of fees or that the instructor will remove them for non-attendance.                                                                                                    |
| It is the student's responsibility to adjust her or his enrollment by the deadlines to avoid charges or be eligible for a full or pro-rated refund. Students who do not<br>plan to attend should drop all classes before the first day of instruction to get a full refund. After instruction begins, students who drop/withdraw from their classes<br>will be responsible for pro-rated fees based on the date of dropping or withdrawing. For information about fee refunds and appeals, please visit<br>https://sbs.fullerton.edu/services/refunds/Default.php.                                                                                                    |
| The difference between dropping class and withdrawing from a class is based on the timing of your decision to stop participating in a class and when you take<br>action on that decision. Dropping occurs when you take appropriate action to remove the class(es) from your academic record BEFORE the end of the second<br>week of instruction. You may drop classes online throughout the self-service registration period without departmential approval. The classes will not be included<br>on your transcript and the units will not count toward the Undergraduate Withdrawal Limit. Dropping may affect your tuition calculation and Financial Aid.                                                                                                    |
| Withdrawing occurs when you remove yourself from class AFTER the second week of instruction. Before withdrawing, you should consider the consequences of<br>such an action and consult with your academic advisor since it will generally impact your progress towards your degree, future course enrollment and financial<br>aid eligibility.                                                                                                    |
| When you decide to stop participating in a class and take action to withdraw after the second week and prior to the final three weeks of instruction, the class will<br>be included on your transcript with a W symbol. The W indicates that you attempted the class but eventually withdrew prior to completing it for a letter grade.<br>Withdrawn classes are included in the tuition calculation.                                                                                                    |
| Withdrawals are subject to the Undergraduate Withdrawal Limit and are permissible only for a serious and compelling reason. Withdrawing requires approval<br>from the instructor and the chair of the department offering the class after the first two weeks and prior to the final three weeks of Instruction. If the petition is<br>approved, a W will be assigned and will appear on your transcript. The Undergraduate Withdrawal Limit policy allows you to withdraw from a maximum of 18<br>units over the course of your entire CSUF undergraduate career including special sessions, EIP enrollment, and re-enrolling after separation from the University.<br>Once the limit is reached, you can no longer withdraw and must remain enrolled. Your instructor(s) will assign appropriate grade(s). You may review your courses<br>and number of units applied to the Undergraduate Withdrawal Limit by accessing your Student Center and selecting Withdrawal/Repeats from the pull-down<br>menu in the Academics section. |
| Medical vs. Non-Medical Withdrawals                                                                                                    |
| Withdrawal due to circumstances beyond your control in which a serious personal life situation, illness or accident prevents you from continuing in your classes<br>and incompletes or other arrangements with instructors are not possible may qualify as a Catastrophic Withdrawal-Medical. Such requests normally involve<br>withdrawal of all classes in the term, require thorough and credible documentation, and are not intended to be made more than once during your academic<br>career. When approved, a Catastrophic Withdrawal results in a W for every course in the withdrawal term on your transcript, these medical withdrawn units do                                                                                                    |

### Step 2

Click the checkbox to acknowledge reading the notice

not apply to your Undergraduate Withdrawal Limit.

## Click the Click to Continue with the Withdrawal button

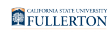

### Medical vs. Non-Medical Withdrawals

Withdrawal due to circumstances beyond your control in which a serious personal life situation, illness or accident prevents you from continuing in your classes and Incompletes or other arrangements with instructors are not possible may qualify as a Catastrophic Withdrawal-Medical. Such requests normally involve withdrawal of all classes in the term, require thorough and credible documentation, and are not intended to be made more than once during your academic career. When approved, a Catastrophic Withdrawal results in a W for every course in the withdrawal term on your transcript, these medical withdrawn units do not apply to your Undergraduate Withdrawal Limit.

If you intend to submit a Medical Withdrawal Request, you must upload credible medical documentation with your request. Failure to submit proper medical documentation for a medical request will result in your form being rejected.

#### Medical Withdrawals

Content included on this form is not confidential as some information provided may be shared with appropriate campus departments or local law enforcement agencies as required by state or federal laws or system-wide policies. Specifically, any disclosures of discrimination, harassment and/or retailation (which includes discrimination and/or harassment based on a protected status, sexual harassment, sexual misconduct, dating violence, domestic violence and stalking) will be forwarded to the Title IX Coordinator and/or Discrimination, Harassment and Retailation (DHR) Administrator Disclosures of current or past child abuse, neglect, or elder abuse must be reported to appropriate law enforcement or other protective agencies as required by state and federal laws.

### Process/Timeline

In order for the withdrawal request to be considered, you must adhere to the withdrawal deadlines. This means for standard medical or non-medical withdrawal requests, the form must be submitted online no later than 5pm on the Friday of the 13th week of the semester. For Fall 2019, that deadline is November 15, 2019. For Spring 2020, that deadline is April 17, 2020. For medical withdrawal requests after week 13, they must be of a truly catastrophic nature and must be happening to you (the student) and not to a family member or friend and generally speaking require a full withdrawal from all coursework.

For non-medical withdrawal requests, the request will first be routed to the instructor of the course you are withdrawing from. They will receive notification via email and be directed to note their approval or denial online. If approved, it will then be routed to the chair of the academic department for the course you are withdrawing from for approval or denial. Once approved by both the instructor and the chair, it is sent to Records and Registration staff to process. If you are attempting to withdraw past the 18 unit limit, you will be notified that your request is rejected. Additionally, International students must receive approval from Extension and International Programs to withdraw from coursework.

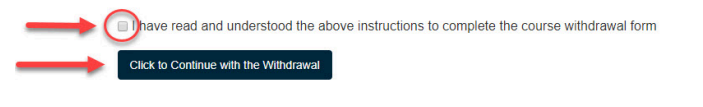

### Step 3

## Select **Non Medical** by clicking on the corresponding radio button

|                                                                                          | Stude                                                                                                    | nt Course Withdra                                                       | wal                                                     |           |
|------------------------------------------------------------------------------------------|----------------------------------------------------------------------------------------------------|-------------------------------------------------------------------------|---------------------------------------------------------|-----------|
| Type Of Form                                                                             |                                                                                                    |                                                                         | Case ID                                                 |           |
| Non Medic Please s                                                                       | elect the type of withdrawal                                                                                                    |                                                                         | ×                                                       |           |
| A Non Media<br>A Non Medical<br>continuing classes                                       | cal Withdrawal<br>Withdrawal Request may be submitted in circumstances outsi<br>and incompletes or other arrangements with the instructors c | de the student's control in which a serious catasti<br>re not possible. | ophic personal life situation prevents the student from |           |
| Fill all the ste A Medical With<br>the instructors are<br>getting an e-mail notification | fithdrawal<br>vawal Request may be submitted in circumstances in which a<br>not possible.<br>of the progress on your provided e-mail IL      | a serious illness prevents the student from continu<br>).               | ing classes and Incompletes or other arrangements with  | ou will I |
| A                                                                                        | TENTION UNDERGRADUATES: CANN                                                                                                    | OT EXCEED 18 UNITS OF 'W' (F                                            | ROM FALL 2009 FORWARD)                                  |           |
|                                                                                          | To know about withdrawa                                                                                                    | al procedures and guidance click h                                      | iere : <u>Help</u>                                      |           |
| Student In                                                                               | ormation Course Withdrawal Information                                                                                                    | Student Petition Supporting                                             | Documents Approval and Signature                        |           |
| Personal Information                                                                     | First Name                                                                                                    |                                                                         |                                                         |           |
|                                                                                          |                                                                                                    | M.I                                                                     | Student Identification No                               |           |
| Program Information                                                                      |                                                                                                    | M.I                                                                     | Student Identification No                               |           |
| Program Information                                                                      | Degree Objective                                                                                                    | M.I<br>Program Plan                                                     | Student Identification No Academic Plan                 |           |
| Program Information<br>Major<br>Contact Details                                          | Degree Objective                                                                                                    | M.I<br>Program Plan                                                     | Student Identification No Academic Plan                 |           |
| Program Information<br>Major<br>Contact Details<br>Day Time Telephone No                 | Degree Objective Preferred Email Address                                                                                                    | M.I<br>Program Plan                                                     | Student Identification No Academic Plan                 |           |

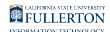

# Step 4

The Personal and Program Information fields will auto-populate

Under Contact Details, click on the **Day Time Telephone No** and/or **Preferred Email Address** field to edit (optional)

|                                      | To know about withdrawal p    | procedures and guidance click here : Help |                           |
|--------------------------------------|-------------------------------|-------------------------------------------|---------------------------|
| Student Information                  | Course Withdrawal Information | Student Petition Supporting Documents     | Approval and Signature    |
| Personal Information                 |                               |                                           |                           |
| Last Name                            | First Name                    | M.I                                       | Student Identification No |
| Titan                                | Tuffy                         |                                           | 88888888                  |
| Program Information                  | Degree Objective              | Program Plan                              | Academic Plan             |
| Business Administration (Accounting) | BA                            | UGD                                       | BA/Accounting             |
| Contact Details                      |                               |                                           |                           |
| Day Time Telephone No                | Preferred Email Address       |                                           |                           |
|                                      |                               |                                           |                           |

## Step 5

## Next, Click on the Course Withdrawal Information Tab

Specify by clicking on the radio dials if you are withdrawing from all the courses (listed)

|                                   | Student Information                                                                              | Course Withdrawal Information Stude                                                          | ent Petition Supporting Docume                                                                                                    | ents Approval and Signature                                                                                              |
|-----------------------------------|--------------------------------------------------------------------------------------------------|----------------------------------------------------------------------------------------------|----------------------------------------------------------------------------------------------------|----------------------------------------------------------------------------------------------------|
| Course Tern                       | n                                                                                                |                                                                                              |                                                                                                    |                                                                                                    |
| Term Code                         |                                                                                                  | Term Description                                                                             |                                                                                                    |                                                                                                    |
| 2203                              |                                                                                                  | Spring 2020                                                                                  |                                                                                                    |                                                                                                    |
|                                   |                                                                                                  |                                                                                              |                                                                                                    |                                                                                                    |
| Are you withdra Yes No Select All | wing from all the cours                                                                          | class Number                                                                                 | No of Units                                                                                                    | Instructor Name                                                                                                    |
| Are you withdra Yes No Select All | Course No                                                                                        | Class Number<br>21456                                                                        | No of Units                                                                                                    | Instructor Name<br>Barton, Clint                                                                                         |
| Are you withdra Yes No Select All | Wing from all the course No FIN 360 BUAD 301                                                     | Class Number<br>21456<br>35682                                                               | No of Units<br>3<br>3                                                                                                    | Instructor Name<br>Barton, Clint<br>Fury, Nick                                                                           |
| Are you withdra Yes No Select All | Ving from all the course<br>Course No<br>FIN 360<br>BUAD 301<br>FIN 400                          | Class Number<br>21456<br>35682<br>52485                                                      | No of Units           3           3           3           3                                                                                                    | Instructor Name Barton, Clint Fury, Nick Hill, Maria                                                                     |
| Are you withdra Yes No Select All | Ving from all the course<br>Course No<br>FIN 360<br>BUAD 301<br>FIN 400<br>CHIN 325              | Class Number           21456           35682           52485           65987                 | No of Units           3           3           3           3           3           3           3           3           3           3           3           3           3                                                             | Instructor Name         Barton, Clint         Fury, Nick         Hill, Maria         Jarvis, Edwin                       |
| Are you withdra Yes No Solect All | Ving from all the course<br>Course No<br>FIN 360<br>BUAD 301<br>FIN 400<br>CHIN 325<br>ISDS 361B | Class Number           21456           35682           52485           65987           25193 | No of Units           3           3           3           3           3           3           3           3           3           3           3           3           3           3           3           3           3           3 | Instructor Name         Barton, Clint         Fury, Nick         Hill, Maria         Jarvis, Edwin         Rogers, Steve |

FULLERTON

### Step 6

Submit

If you would like to withdraw from all courses, click on the **Select All** checkbox

If you would like to withdraw from a specific class(es), click on the checkbox that coordinates to the class

|                      | Student Information                                                                                    | Course Withdrawal Information Stude                                                          | ent Petition Supporting Documen                                                                                                    | nts Approval and Signature                                                                                     |
|----------------------|----------------------------------------------------------------------------------------------------|----------------------------------------------------------------------------------------------|----------------------------------------------------------------------------------------------------|----------------------------------------------------------------------------------------------------|
| urse Te              | rm                                                                                                    |                                                                                              |                                                                                                    |                                                                                                    |
| m Code               |                                                                                                    | Term Description                                                                             |                                                                                                    |                                                                                                    |
| 3                    |                                                                                                    | Spring 2020                                                                                  |                                                                                                    |                                                                                                    |
| /oc @ No             |                                                                                                    |                                                                                              |                                                                                                    |                                                                                                    |
| Yes ⊛ No             |                                                                                                    |                                                                                              |                                                                                                    |                                                                                                    |
| Yes  No Select All   | Course No                                                                                              | Class Number                                                                                 | No of Units                                                                                                    | Instructor Name                                                                                                |
| Yes  No Select All   | Course No<br>FIN 360                                                                                   | Class Number<br>21456                                                                        | No of Units                                                                                                    | Instructor Name<br>Barton, Clint                                                                               |
| Yes  No Select All   | Course No<br>FIN 360<br>BUAD 301                                                                       | Class Number           21456           35682                                                 | No of Units<br>3<br>3                                                                                                    | Barton, Clint<br>Fury, Nick                                                                                    |
| Yes No<br>Select All | Course No<br>FIN 360<br>BUAD 301<br>FIN 400                                                            | Class Number           21456           35682           52485                                 | No of Units           3           3           3           3           3                                                                                                    | Instructor Name       Barton, Clint       Fury, Nick       Hill, Maria                                         |
| Kes  No Select All   | Course No           FIN 360           BUAD 301           FIN 400           DHIN 325                    | Class Number           21456           35682           52485           65987                 | No of Units           3           3           3           3           3           3           3           3           3           3           3                                                             | Instructor Name       Barton, Clint       Fury, Nick       Hill, Maria       Jarvis, Edwin                     |
| Yes No No            | Course No           FIN 360           BUAD 301           FIN 400           CHIN 325           SDS 361B | Class Number           21456           35682           52485           65987           25193 | No of Units           3           3           3           3           3           3           3           3           3           3           3           3           3           3           3           3 | Instructor Name       Barton, Clint       Fury, Nick       Hill, Maria       Jarvis, Edwin       Rogers, Steve |

FULLERTON

# Step 7

Click on the Student Petition Tab and provide answers to all the questions listed

Note: all fields are required

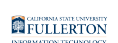

|                                                                                                    | To know about withdrawal p                                                 | procedures and guid   | lance click here: <u>Help</u>                               |                                                                    |                 |
|----------------------------------------------------------------------------------------------------|----------------------------------------------------------------------------|-----------------------|-------------------------------------------------------------|--------------------------------------------------------------------|-----------------|
| Student Information                                                                                                    | Course Withdrawal Information                                              | Student Petition      | Supporting Documents                                        | Approval and Signature                                             |                 |
| Please complete all questions below                                                                                       |                                                                            |                       |                                                             |                                                                    |                 |
| * Explain in detail the serious and compounderstand your issue and documentatic<br>prevented you from completing your wor | elling reasons outside of your co<br>on to properly review and appro<br>k. | ontrol requiring your | r withdrawal from this class<br>est. In your explanation, a | s so that the instructor and cha<br>Iso include how this circumsta | air<br>ınce has |
|                                                                                                    |                                                                            |                       |                                                             |                                                                    |                 |
| * 1) Last date you attended the class?                                                                                    |                                                                            |                       |                                                             |                                                                    |                 |
|                                                                                                    |                                                                            |                       |                                                             |                                                                    | 2               |
| * 2) Date(s) of catastrophic circumstance                                                                                 | es beyond your control?                                                    |                       |                                                             |                                                                    |                 |
|                                                                                                    |                                                                            |                       |                                                             |                                                                    | ,               |
|                                                                                                    |                                                                            |                       |                                                             |                                                                    | 1)              |

# Step 8

Submit

## Click on the Supporting Documents Tab

### Step 9

Click on the **Attach** button to attach appropriate documentation

Note: Please see document format restrictions noted

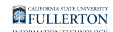

### REQUEST FOR NON-MEDICAL WITHDRAWAL

### Week 3 to Week 13(Non-Medical Withdrawal)

Fill all the steps in the form as mentioned below. Once done click on "Submit" to send the form to authorities for further processing of your request. You will be getting e-mail notification of the progress on your provided e-mail ID.

ATTENTION UNDERGRADUATES: CANNOT EXCEED 18 UNITS OF 'W' (FROM FALL 2009 FORWARD)

| To know | obout with draws | I proceduree and | auidoneo eliek | horo · Holp |
|---------|------------------|------------------|----------------|-------------|
| IC KIUW |                  | n oroceonies and |                | nele nelo   |

| Student Information Course Withdrawal Information Student Petition Supporting Documents Approval and Signature                                                                                 |
|----------------------------------------------------------------------------------------------------|
| Please Note:         • Attachment does not support following special characters /\:*?&{};[]         • Only PDF, JPEG, PNG, JPG, TIF, TIFF files are allowed!         • Attachment is required. |
| Supporting Document 1 Attach Supporting Document 2 Attach Supporting Document 3 Attach                                                                                                    |
| Supporting Document 4 Attach Submit                                                                                                    |

Documents will show, once they have been attached

REQUEST FOR NON-MEDICAL WITHDRAWAL

Week 3 to Week 13(Non-Medical Withdrawal)

| Fill all the steps in the form as mentioned below. Once done click on "Submit" to send the form to authorities for further processing of your request. You will be getting e-mail notification of the progress on your provided e-mail ID. |
|----------------------------------------------------------------------------------------------------|
| ATTENTION UNDERGRADUATES: CANNOT EXCEED 18 UNITS OF 'W' (FROM FALL 2009 FORWARD)                                                                                                    |
| To know about withdrawal procedures and guidance click here : Help                                                                                                    |
| Student Information Course Withdrawal Information Student Petition Supporting Documents Approval and Signature                                                                                                    |
| Please Note:                                                                                                    |
| <ul> <li>Attachment does not support following special characters /\:*? &amp; { }; []</li> <li>Only PDF, JPEG, PNG, JPG, TIF, TIFF files are allowed!</li> <li>Atleast one attachment is required.</li> </ul>                              |
| Supporting Document 1                                                                                                    |
| Attach Supporting Document 1_2020.pdf                                                                                                    |
| Supporting Document 2 Attach                                                                                                    |
| Supporting Document 3 Attach                                                                                                    |
| Supporting Document 4 Attach                                                                                                    |
| Submit                                                                                                    |

Please ensure that all documentation is added.

To add additional documentation requires submitting a new withdrawal request.

### Step 10

### Click on the Approval and Signature Tab

### Step 11

# Read the **Student Signature** statement and check the box to confirm you understanding

|                                                                                                    | Week 3 to Week 13(Non-Medical Withdrawal)                                                                                                    |                                     |
|----------------------------------------------------------------------------------------------------|----------------------------------------------------------------------------------------------------|-------------------------------------|
| Fill all the steps in the form as<br>getting an e-mail notification o                                                                    | mentioned below.Once done click on "Submit" to send the form to authorities for further processing of your request.<br>f the progress on your provided e-mail ID.                                                                                                    | ∕ou will be                         |
| AT                                                                                                    | ENTION UNDERGRADUATES: CANNOT EXCEED 18 UNITS OF 'W' (FROM FALL 2009 FORWARD)                                                                                                    |                                     |
|                                                                                                    | To know about withdrawal procedures and guidance click here : Help                                                                                                    |                                     |
| Student Info                                                                                                    | rmation Course Withdrawal Information Student Petition Supporting Documents Approval and Signature                                                                                                    |                                     |
|                                                                                                    |                                                                                                    |                                     |
| Student Signature                                                                                                    |                                                                                                    |                                     |
| Student Signature                                                                                                    | which I confirm is true and submitted to the best of my ability. I understand that by submitting this course withdrawal r                                                                                                    | quest, I                            |
| Student Signature                                                                                                    | /hich I confirm is true and submitted to the best of my ability. I understand that by submitting this course withdrawal r<br>be approved.I understand that my request to withdraw is contingent on approval by the instructor and department cl                                                                                                    | quest, I<br>air of the              |
| Student Signature                                                                                                    | which I confirm is true and submitted to the best of my ability. I understand that by submitting this course withdrawal r<br>be approved.I understand that my request to withdraw is contingent on approval by the instructor and department c<br>uest to withdraw is approved, I understand that withdrawing from courses could impact my financial aid eligibility, and                          | equest, I<br>air of the<br>/or fees |
| Student Signature<br>am submitting this form<br>am not guaranteed that it wi<br>course.Additionally, if my re-<br>due to the university. | /hich I confirm is true and submitted to the best of my ability. I understand that by submitting this course withdrawal r<br>be approved.I understand that my request to withdraw is contingent on approval by the instructor and department cl<br>uest to withdraw is approved, I understand that withdrawing from courses could impact my financial aid eligibility, and                         | equest, I<br>air of the<br>/or fees |
| Student Signature                                                                                                    | which I confirm is true and submitted to the best of my ability. I understand that by submitting this course withdrawal r<br>be approved.I understand that my request to withdraw is contingent on approval by the instructor and department c<br>uest to withdraw is approved, I understand that withdrawing from courses could impact my financial aid eligibility, an<br>Student Signature Date | equest, I<br>air of the<br>/or fees |

## The Student Signature and Student Signature Date will be populated

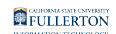

### Week 3 to Week 13(Non-Medical Withdrawal)

| Fill all the steps in the form as mention getting an e-mail notification of the pro | ied below.Once done click on "Submit" to send the form to authorities for further processing of your request. You will b<br>gress on your provided e-mail ID. |
|-------------------------------------------------------------------------------------|----------------------------------------------------------------------------------------------------|
| ATTENTION                                                                           | UNDERGRADUATES: CANNOT EXCEED 18 UNITS OF 'W' (FROM FALL 2009 FORWARD)                                                                                        |
|                                                                                     | To know about withdrawal procedures and guidance click here : Help                                                                                            |
| Student Information                                                                 | Course Withdrawal Information Student Petition Supporting Documents Approval and Signature                                                                    |
| Student Signature                                                                   |                                                                                                    |
| $\ensuremath{\boxtimes}$ I am submitting this form which I co                       | onfirm is true and submitted to the best of my ability. I understand that by submitting this course withdrawal request, I                                     |
| am not guaranteed that it will be appr                                              | roved.I understand that my request to withdraw is contingent on approval by the instructor and department chair of the                                        |
| course.Additionally, if my request to v                                             | withdraw is approved, I understand that withdrawing from courses could impact my financial aid eligibility, and/or fees                                       |
| due to the university.                                                              |                                                                                                    |
| Student Signature                                                                   | Student Signature Date                                                                                                    |
| Tuffy Titan                                                                         | 8/7/2019                                                                                                    |
|                                                                                     |                                                                                                    |
| Submit                                                                              |                                                                                                    |

### Step 12

When you have completed all five tabs and are ready to submit, click the **Submit** button at the bottom of the page

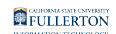

### Week 3 to Week 13(Non-Medical Withdrawal)

|                                  | To know about withdrawa                   | I procedures and guidance click here : Help                                     |       |
|----------------------------------|-------------------------------------------|---------------------------------------------------------------------------------|-------|
| Student Inform                   | nation Course Withdrawal Information      | Student Petition Supporting Documents Approval and Signature                    |       |
| Student Signature                |                                           |                                                                                 |       |
| ☑ I am submitting this form wh   | ich I confirm is true and submitted to th | e best of my ability. I understand that by submitting this course withdrawal re | que   |
| am not guaranteed that it will b | e approved.I understand that my reque     | st to withdraw is contingent on approval by the instructor and department ch    | air c |
| course.Additionally, if my requ  | est to withdraw is approved, I understa   | nd that withdrawing from courses could impact my financial aid eligibility, and | /or f |
| due to the university.           |                                           |                                                                                 |       |
|                                  | Student Signature Date                    |                                                                                 |       |
| Student Signature                | a /7 / 2010                               |                                                                                 |       |
| Student Signature                | 8/7/2019                                  |                                                                                 |       |

Shortly after submitting, you will receive a Submittal Confirmation.

Note your Case ID number for your reference.

# Filling out the Medical Withdrawal Form

A Medical Withdrawal Request may be submitted in circumstances in which a serious illness prevents the student from continuing classes and Incompletes or other arrangements with the instructors are not possible.

Medical Withdrawal is intended to be considered on a case by case basis. Full or partial medical withdrawal requests require appropriate documentation from a medical or mental health provider. Please review the <u>Medical Withdrawal Requests:</u> <u>Guidelines for Appropriate Documentation</u> and share with your medical or mental health provider.

If approved as a Medical Withdrawal, the withdrawn units will not apply toward the Undergraduate Withdrawal Limit.

It is highly recommended that students secure appropriate documentation prior to completing the online medical withdrawal form.

# Medical Withdrawal Requests: Guidelines for Appropriate Documentation

Students who seek a full or partial medical withdrawal should secure appropriate documentation prior to completing the online medical withdrawal form.

Students must obtain appropriate original documentation from a medical or mental health professional that verifies the condition that impairs the student's ability to function safely and successfully in the course or courses the student seeks to withdraw.

Original medical or mental health documentation must be on official letterhead and include:

- Date of the onset of your accident or illness
- Indicate why you are incapable of continuing the class(es)
- Explain how or why this medical or mental health condition does not impact the student's performance in the classes being retained for a grade
- Name and title of medical or mental health professional
- Phone number of facility
- Signature from medical or mental health professional

## **Samples of documentation**

Sample of documentation from medical provider for Partial Medical Withdrawal

Sample off documentation from medical provider for Full Medical Withdrawal

Samples of documentation from medical providers can also be found at the <u>Registration and Records</u> website.

 Click on the Guidelines for Medical Documentation | Medical Withdrawal Requests caret  Scroll down to the view samples of sufficient medical documentation/ letters section

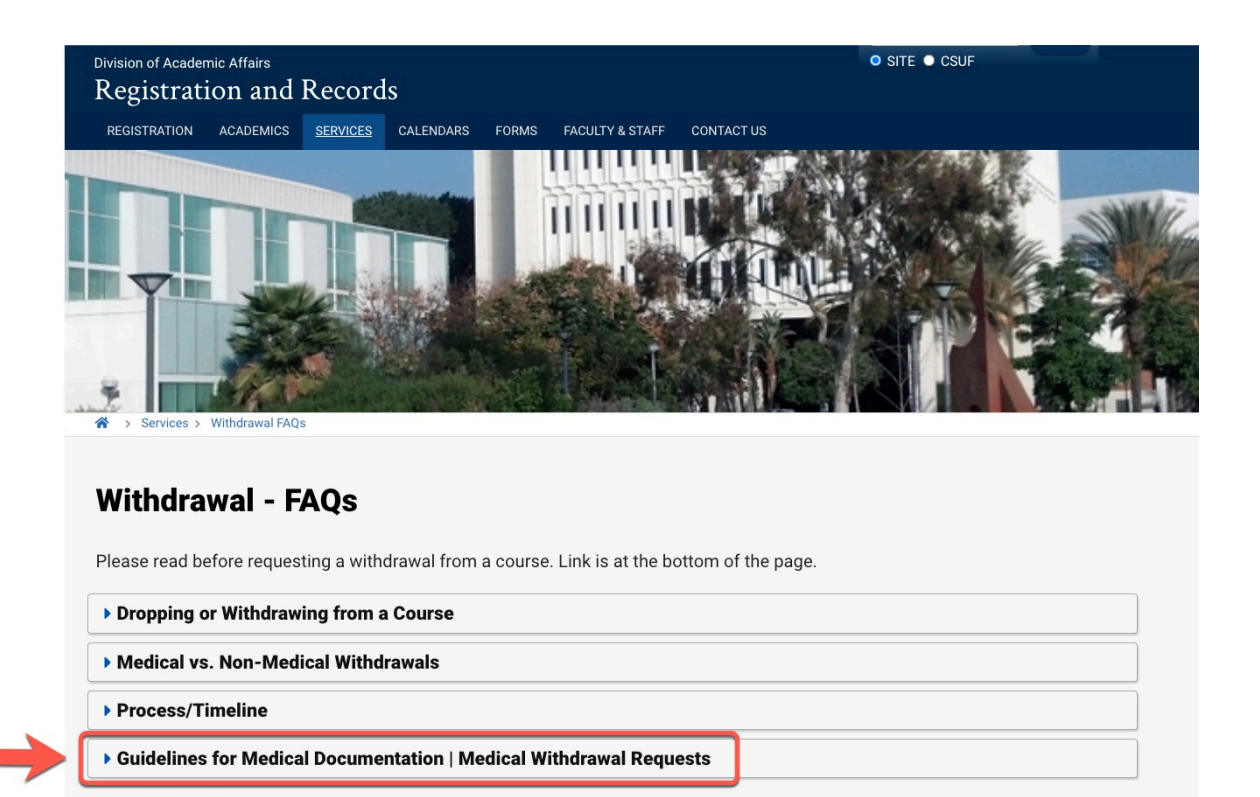

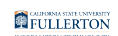

|   | Students who seek a full or partial medical withdrawal should secure appropriate documentation prior to completing the online medical withdrawal form                                                                                     |
|---|----------------------------------------------------------------------------------------------------|
|   | Students must obtain appropriate original documentation from a medical or mental health professional that verifies the condition that impairs the studi                                                                                   |
|   | ability to function safely and successfully in the course or courses the student seeks to withdraw.                                                                                                    |
|   | Two options meet the medical documentation requirement.                                                                                                    |
|   | 1. Students can submit a Medical/Mental Health Professional Form 🔛 OR                                                                                                    |
|   | 2. Students can submit a letter from student's health care provider*. If a student decides to submit a letter from their health care provider*, that letter must include all of the following:                                            |
|   | Official letterhead including name and title of attending health care provider with phone number and address of medical or mental health facility                                                                                         |
|   | Date of the onset of student's symptoms prohibiting them to perform academically                                                                                                    |
|   | <ul> <li>General description of the student's medical condition; why/how it prevents them from completing their coursework; and statement indicating if the provider recommends withdra<br/>from all or some of their courses.</li> </ul> |
|   | PLEASE NOTE:                                                                                                    |
|   | If your medical or mental health provider is from the Student Health Center or Counseling and Psychological Services (CAPS), the Attendance Verificati<br>will not meet this documentation requirement.                                   |
|   | Medical/Mental Health Professional Form 🗟 is sufficient medical documentation in lieu of a letter from the medical provider.                                                                                                    |
| 1 | View samples of sufficient medical documentations/letters                                                                                                    |
| l |                                                                                                    |
|   | Sample of documentation from medical provider for Partial Medical Withdrawal                                                                                                    |
|   | Sample of documentation from medical provider for Full Medical Withdrawal                                                                                                    |
|   | Medical charts, notes, lab results, x-rays, hospital records, discharge papers, police reports and medically related pictures/images are not sufficient me                                                                                |
|   | documentation, for a medical withdrawal petition. DO NOT UPLOAD these items.                                                                                                    |
|   | Consult with your doctor or counselor about your Medical or Mental Health Withdrawal request and show them this document for clarification. Request appropriate documentation.                                                            |
|   | The deadline to submit medical withdrawal requests is Friday, May 7, 2021.                                                                                                    |
|   |                                                                                                    |
| _ |                                                                                                    |

View samples of sufficient medical documentations/letters

- Sample of documentation from medical provider for Partial Medical Withdrawal
- Sample of documentation from medical provider for Full Medical Withdrawal

## PLEASE NOTE:

If your medical or mental health provider is from the Student Health Center or Counseling and Psychological Services (CAPS), the Attendance Verification form will not meet this documentation requirement. Consult with your doctor or counselor about your Partial Medical or Mental Health Withdrawal request and show them this document for clarification. Request appropriate documentation.

### Step 1

### Read the Dropping or Withdrawing from a Course Notice

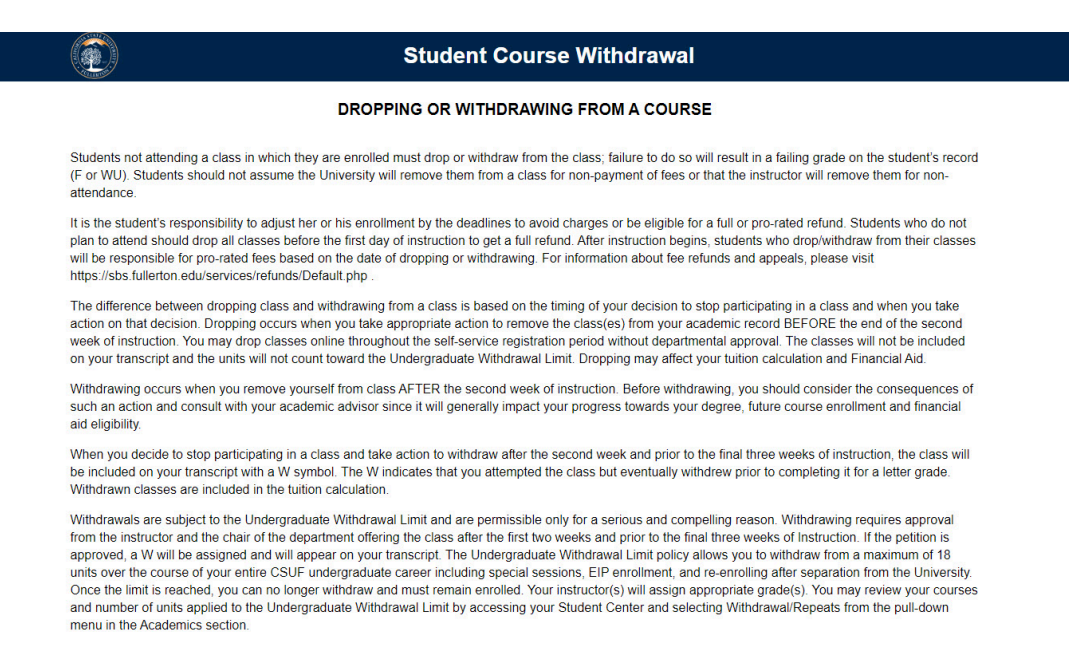

### Medical vs. Non-Medical Withdrawals

Withdrawal due to circumstances beyond your control in which a serious personal life situation, illness or accident prevents you from continuing in your classes and Incompletes or other arrangements with instructors are not possible may qualify as a Catastrophic Withdrawal-Medical. Such requests normally involve withdrawal of all classes in the term, require thorough and credible documentation, and are not intended to be made more than once during your academic career. When approved, a Catastrophic Withdrawal results in a W for every course in the withdrawal term on your transcript; these medical withdrawn units do not apply to your Undergraduate Withdrawal Limit.

### Step 2

Click the checkbox to acknowledge reading the notice

### Click the **Click to Continue with the Withdrawal** button

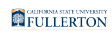

### Medical vs. Non-Medical Withdrawals

Withdrawal due to circumstances beyond your control in which a serious personal life situation, illness or accident prevents you from continuing in your classes and Incompletes or other arrangements with instructors are not possible may qualify as a Catastrophic Withdrawal-Medical. Such requests normally involve withdrawal of all classes in the term, require thorough and credible documentation, and are not intended to be made more than once during your academic career. When approved, a Catastrophic Withdrawal results in a W for every course in the withdrawal term on your transcript, these medical withdrawn units do not apply to your Undergraduate Withdrawal Limit.

If you intend to submit a Medical Withdrawal Request, you must upload credible medical documentation with your request. Failure to submit proper medical documentation for a medical request will result in your form being rejected.

#### Medical Withdrawals

Content included on this form is not confidential as some information provided may be shared with appropriate campus departments or local law enforcement agencies as required by state or federal laws or system-wide policies. Specifically, any disclosures of discrimination, harassment and/or retailation (which includes discrimination and/or harassment based on a protected status, sexual harassment, sexual misconduct, dating violence, domestic violence and stalking) will be forwarded to the Title IX Coordinator and/or Discrimination, Harassment and Retailation (DHR) Administrator. Disclosures of current or past child abuse, neglect, or elder abuse must be reported to appropriate law enforcement or other protective agencies as required by state and federal laws.

### Process/Timeline

In order for the withdrawal request to be considered, you must adhere to the withdrawal deadlines. This means for standard medical or non-medical withdrawal requests, the form must be submitted online no later than 5pm on the Friday of the 13th week of the semester. For Fall 2019, that deadline is November 15, 2019. For Spring 2020, that deadline is April 17, 2020. For medical withdrawal requests after week 13, they must be of a truly catastrophic nature and must be happening to you (the student) and not to a family member or friend and generally speaking require a full withdrawal from all coursework.

For non-medical withdrawal requests, the request will first be routed to the instructor of the course you are withdrawing from. They will receive notification via email and be directed to note their approval or denial online. If approved, it will then be routed to the chair of the academic department for the course you are withdrawing from for approval or denial. Once approved by both the instructor and the chair, it is sent to Records and Registration staff to process. If you are attempting to withdraw path the 18 unit limit, you will be notified that your request is rejected. Additionally, International Students must receive approval from Extension and International Programs to withdraw from coursework.

| $\rightarrow$ | have read and understood the above instructions to complete the course withdrawal form |  |
|---------------|----------------------------------------------------------------------------------------|--|
|               | Click to Continue with the Withdrawal                                                  |  |
|               |                                                                                        |  |

### Step 3

## Select Medical by clicking on the radio button next to Medical Withdrawal

| E)                                                                                                    | Stu                                                                                                    | Ident Course Withdra                                                                                                    | awal                                                                                                    |         |
|----------------------------------------------------------------------------------------------------|----------------------------------------------------------------------------------------------------|----------------------------------------------------------------------------------------------------|----------------------------------------------------------------------------------------------------|---------|
| Type Of Form                                                                                                    |                                                                                                    |                                                                                                    | Case ID                                                                                                    |         |
| Non Medic Pleas                                                                                                  | e select the type of withdra                                                                                                    | wal                                                                                                    | ×                                                                                                    |         |
| Non M<br>A Non Me<br>continuing of<br>continuing of<br>A Medical<br>the instruct<br>retiring an e-mail notifical | Medical Withdrawal<br>dicki Withdraws Request may be submitted in circumstanc<br>lasses and incompletes or other arrangements with the inst<br>cal Withdrawal<br>Withdrawal Request may be submitted in circumstances in<br>ser and possible<br>ation of the progress on your provided e-n | es outside the student's control in which a serious cata<br>ructors are not possible.<br>which a serious illness prevents the student from cont<br>mail ID. | strophic personal life situation prevents the student from<br>inuing classes and incompletes or other arrangements with | pu will |
|                                                                                                    | ATTENTION UNDERGRADUATES: C                                                                                                    | ANNOT EXCEED 18 UNITS OF 'W' (                                                                                                    | FROM FALL 2009 FORWARD)                                                                                                 |         |
|                                                                                                    | To know about with                                                                                                    | drawal procedures and guidance click                                                                                                    | here : <u>Help</u>                                                                                                    |         |
|                                                                                                    |                                                                                                    |                                                                                                    |                                                                                                    |         |
| Stude                                                                                                    | ent Information Course Withdrawal Inform                                                                                                    | ation Student Petition Supportin                                                                                                    | Approval and Signature                                                                                                  |         |
| Stude                                                                                                    | on<br>First Name                                                                                                    | Alton Student Petition Supportin                                                                                                    | Approval and Signature<br>Student Identification No                                                                     |         |
| Personal Informatio                                                                                              | on<br>First Name                                                                                                    | Auton Student Petition Supportin                                                                                                    | Approval and signature Student Identification No                                                                        |         |
| Personal Informatio                                                                                              | on First Name Objective                                                                                                    | Alton Student Petition Supportin                                                                                                    | Approval and Signature Student Identification No Academic Plan                                                          |         |
| Personal Informatio                                                                                              | Course Withdrawal Inform Course Withdrawal Inform First Name Degree Objective                                                                                                    | Alton Student Petition Supportin                                                                                                    | Approval and signature Student Identification No Academic Plan                                                          |         |
| Personal Informatio                                                                                              | Course Withdrawal Inform<br>on<br>First Name<br>Degree Objective<br>No Preferred Email Address                                                                                                    | Alton Student Petition Supportin                                                                                                    | Approval and Signature Student Identification No Academic Plan                                                          |         |

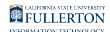

# Step 4

The Personal and Program Information fields will auto-populate

Under Contact Details, click on the **Day Time Telephone No** and/or **Preferred Email Address** field to edit (optional)

| To know about withdrawal procedures and guidance click here : Help |                                                                    |                                                                                                    |  |  |  |  |
|--------------------------------------------------------------------|--------------------------------------------------------------------|----------------------------------------------------------------------------------------------------|--|--|--|--|
| Course Withdrawal Information                                      | Student Petition Supporting Do                                     | ocuments Approval and Signature                                                                                                    |  |  |  |  |
|                                                                    |                                                                    |                                                                                                    |  |  |  |  |
| First Name                                                         | M.I                                                                | Student Identification No                                                                                                    |  |  |  |  |
| Tuffy                                                              |                                                                    | 88888888                                                                                                    |  |  |  |  |
|                                                                    |                                                                    |                                                                                                    |  |  |  |  |
| Degree Objective                                                   | Program Plan                                                       | Academic Plan                                                                                                    |  |  |  |  |
| BA                                                                 | UGD                                                                | BA/Accounting                                                                                                    |  |  |  |  |
|                                                                    |                                                                    |                                                                                                    |  |  |  |  |
| Preferred Email Address                                            |                                                                    |                                                                                                    |  |  |  |  |
|                                                                    |                                                                    |                                                                                                    |  |  |  |  |
|                                                                    | Course Withdrawal Information First Name Tuffy Degree Objective BA | To know about withdrawal procedures and guidance click new         Course Withdrawal Information       Student Petition       Supporting Degree Degree Objective         First Name       M.I         Tuffy       Degree Objective       Program Plan         BA       UGD |  |  |  |  |

## <u>Step 5</u>

## Next, Click on the Course Withdrawal Information Tab

Specify by clicking on the radio dials if you are withdrawing from all the courses listed

| I               | Student Information                                                                                                    | Course Withdrawal Information                                                               | Student Petition                       | Supporting Documents | Approval and Signature                                                                                         |
|-----------------|----------------------------------------------------------------------------------------------------|---------------------------------------------------------------------------------------------|----------------------------------------|----------------------|----------------------------------------------------------------------------------------------------|
| Course Tern     | ı                                                                                                    |                                                                                             |                                        |                      |                                                                                                    |
| Term Code       |                                                                                                    | Term Description                                                                            | n                                      |                      |                                                                                                    |
| 2203            |                                                                                                    | Spring 2020                                                                                 |                                        |                      |                                                                                                    |
| Are you withdra | uest. Failure to do so                                                                                                    | o may result in an incomplete                                                               | e withdrawal.                          |                      |                                                                                                    |
| ● Yes ● No      | wing from all the cours                                                                                                    | ses?                                                                                        |                                        |                      |                                                                                                    |
| Ves No          | wing from all the cours                                                                                                    | Class Numbe                                                                                 | r N                                    | o of Units           | Instructor Name                                                                                                |
| Ves No          | Course No                                                                                                    | Class Numbe                                                                                 | r N<br>3                               | o of Units           | Instructor Name<br>Barton, Clint                                                                               |
| Select All      | Course No     FIN 360     BUAD 301                                                                                                    | Class Numbe<br>21456<br>35682                                                               | r N<br>3<br>3                          | o of Units           | Instructor Name<br>Barton, Clint<br>Fury, Nick                                                                 |
| Select All      | FIN 360<br>FIN 301<br>FIN 400                                                                                                    | Class Numbe<br>21456<br>35682<br>52485                                                      | r N<br>3<br>3<br>3                     | o of Units           | Instructor Name Barton, Clint Fury, Nick Hill, Maria                                                           |
| Select All      | Course No FIN 360 BUAD 301 FIN 400 CHIN 325                                                                                                    | Class Numbe<br>21456<br>35682<br>52485<br>65987                                             | r N<br>3<br>3<br>3<br>3<br>3           | o of Units           | Instructor Name       Barton, Clint       Fury, Nick       Hill, Maria       Jarvis, Edwin                     |
| Select All      | Very Sector Course No Very Sector Course No Very Sector No Very Sector No Very S | Class Numbe           21456           35682           52485           65987           25193 | r N<br>3<br>3<br>3<br>3<br>3<br>3<br>3 | o of Units           | Instructor Name       Barton, Clint       Fury, Nick       Hill, Maria       Jarvis, Edwin       Rogers, Steve |

FULLERTON

### Step 6

Submit

If you would like to withdraw from all courses, click on the **Select All** checkbox

If you would like to withdraw from a specific class(es), click on the checkbox that coordinates to the class

|                      | Student Information                                                                                    | Course Withdrawal Information Stude                                                          | ent Petition Supporting Documen                                                                                                    | nts Approval and Signature                                                                                     |
|----------------------|----------------------------------------------------------------------------------------------------|----------------------------------------------------------------------------------------------|----------------------------------------------------------------------------------------------------|----------------------------------------------------------------------------------------------------|
| urse Te              | rm                                                                                                    |                                                                                              |                                                                                                    |                                                                                                    |
| m Code               |                                                                                                    | Term Description                                                                             |                                                                                                    |                                                                                                    |
| 3                    |                                                                                                    | Spring 2020                                                                                  |                                                                                                    |                                                                                                    |
| /oc @ No             |                                                                                                    |                                                                                              |                                                                                                    |                                                                                                    |
| Yes ⊛ No             |                                                                                                    |                                                                                              |                                                                                                    |                                                                                                    |
| Yes  No Select All   | Course No                                                                                              | Class Number                                                                                 | No of Units                                                                                                    | Instructor Name                                                                                                |
| Yes  No Select All   | Course No<br>FIN 360                                                                                   | Class Number<br>21456                                                                        | No of Units                                                                                                    | Instructor Name<br>Barton, Clint                                                                               |
| Yes  No Select All   | Course No<br>FIN 360<br>BUAD 301                                                                       | Class Number           21456           35682                                                 | No of Units<br>3<br>3                                                                                                    | Barton, Clint<br>Fury, Nick                                                                                    |
| Yes No<br>Select All | Course No<br>FIN 360<br>BUAD 301<br>FIN 400                                                            | Class Number           21456           35682           52485                                 | No of Units           3           3           3           3           3                                                                                                    | Instructor Name       Barton, Clint       Fury, Nick       Hill, Maria                                         |
| Kes  No Select All   | Course No           FIN 360           BUAD 301           FIN 400           DHIN 325                    | Class Number           21456           35682           52485           65987                 | No of Units           3           3           3           3           3           3           3           3           3           3           3                                                             | Instructor Name       Barton, Clint       Fury, Nick       Hill, Maria       Jarvis, Edwin                     |
| Yes No No            | Course No           FIN 360           BUAD 301           FIN 400           CHIN 325           SDS 361B | Class Number           21456           35682           52485           65987           25193 | No of Units           3           3           3           3           3           3           3           3           3           3           3           3           3           3           3           3 | Instructor Name       Barton, Clint       Fury, Nick       Hill, Maria       Jarvis, Edwin       Rogers, Steve |

FULLERTON

# Step 7

Click on the Student Petition Tab and provide answers to all the questions listed

Note: all fields are required

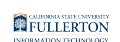

| Student Information Course Withdrawal Information Student Petition Supporting Documents Approval and Signature                                                                |
|----------------------------------------------------------------------------------------------------|
| Please complete all questions below                                                                                                    |
| * Explain in detail, the medical reason requiring your withdrawal from this class.                                                                                            |
|                                                                                                    |
| * A) What is the medical or mental health reason requiring your withdrawal from the class or classes selected above?                                                          |
|                                                                                                    |
| * B) What is the date of the onset of the condition?                                                                                                    |
|                                                                                                    |
| * C) How does the medical and/or mental health condition impact your ability to perform successfully in the course(s)? Please explain in detail.                              |
|                                                                                                    |
| • D) If you seek a partial medical withdrawat, please explain how or why this condition does not impact your performance in other classes for which you seek to earn a grade? |
|                                                                                                    |
| * E) What is the treatment plan to improve or remedy the condition prior to resuming your coursework?                                                                         |
|                                                                                                    |
|                                                                                                    |

## Step 8

Click on the Supporting Documents Tab

### Step 9

Click on the **Attach** button to attach appropriate documentation

Note: Please see important note and document format restrictions

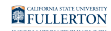

### REQUEST FOR MEDICAL WITHDRAWAL

### Week 3 to Week 16(Medical Withdrawal)

Fill all the steps in the form as mentioned below. Once done click on "Submit" to send the form to authorities for further processing of your request. You will be getting e-mail notification of the progress on your provided e-mail ID.

ATTENTION UNDERGRADUATES: MEDICAL WITHDRAWALS THAT ARE GRANTED WILL NOT COUNT TOWARDS THE 18 UNIT MAXIMUM LIMIT FOR W'S (FROM FALL 2009 FORWARD)

Click here for details about withdrawal procedures and medical documentation guidance :  $\underline{\mathsf{Help}}$ 

| Student Information Course Withdrawal Information Student Petition Supporting Documents Approval and Signature                                                                                                    |   |
|----------------------------------------------------------------------------------------------------|---|
| Please Note:                                                                                                    |   |
| <ul> <li>Links to SAMPLES of appropriate documentation can be found in the student withdrawal guide found HERE: <u>Guidelines for Medical Documentation</u></li> <li>DO NOT UPLOAD – Do not upload these documents in lieu of Provider Letter or Medical/Mental Health Professional Form <ul> <li>Medically related pictures or images</li> <li>Medical charts or notes</li> <li>Lab results or x-rays</li> <li>Hospital records</li> <li>Discharge papers</li> <li>Police reports</li> </ul> </li> <li>Attachment does not support following special characters /\:*? &amp; {};[]</li> <li>Only PDF, JPEG, PNG, JPG, TIF, TIFF files are allowed!</li> <li>At least one supporting document is required.</li> </ul> | + |
| Supporting Document 1 Attach                                                                                                    |   |

### Documents will show, once they have been attached

### REQUEST FOR MEDICAL WITHDRAWAL

### Week 3 to Week 16(Medical Withdrawal)

Fill all the steps in the form as mentioned below. Once done click on "Submit" to send the form to authorities for further processing of your request. You will be getting e-mail notification of the progress on your provided e-mail ID. ATTENTION UNDERGRADUATES: MEDICAL WITHDRAWALS THAT ARE GRANTED WILL NOT COUNT TOWARDS THE 18 UNIT MAXIMUM LIMIT FOR W'S (FROM FALL 2009 FORWARD) Click here for details about withdrawal procedures and medical documentation guidance : Help Student Information Course Withdrawal Information Student Petition Supporting Documents Approval and Signature Please Note: · Links to SAMPLES of appropriate documentation can be found in the student withdrawal guide found HERE: Guidelines for Medical Documentation • DO NOT UPLOAD - Do not upload these documents in lieu of Provider Letter or Medical/Mental Health Professional Form Medically related pictures or images · Medical charts or notes Lab results or x-rays Hospital records Discharge papers Police reports Attachment does not support following special characters / \ : \* ? & { } ; [ ] Only PDF, JPEG, PNG, JPG, TIF, TIFF files are allowed! · At least one supporting document is required. Supporting Document 1 Supporting\_Document\_1\_2021.pdf

Please ensure that all documentation is added.

To add additional documentation requires submitting a new withdrawal request.

### Step 10

### Click on the Approval and Signature Tab

### Step 11

Read the **Student Signature** statement and check the box to confirm your understanding

|                                                                                                    | To know about withdrawal procedures and guidance click here $\pm  \underline{Help}$                                                                                                    |                                                                                                    |
|----------------------------------------------------------------------------------------------------|----------------------------------------------------------------------------------------------------|----------------------------------------------------------------------------------------------------|
| Student Infor                                                                                                    | tion Course Withdrawal Information Student Petition Supporting Documents Approval a                                                                                                    | und Signature                                                                                                    |
| Medical Withdrawals                                                                                                    |                                                                                                    |                                                                                                    |
| Content included on this form<br>agencies as required by state<br>includes discrimination and/oi<br>stalking) will be forwarded to<br>child abuse, neglect, or elder | not confidential as some information provided may be shared with appropriate campus departme<br>r federal laws or system-wide policies. Specifically, any disclosures of discrimination, harassment<br>arassment based on a protected status, sexual harassment, sexual misconduct, dating violence,<br>a Title IX Coordinator and/or Discrimination, Harassment and Retailation (DHR) Administrator. Dis<br>use must be reported to appropriate law enforcement or other protective agencies as required by | ents or local law enforceme<br>and/or retaliation (which<br>domestic violence and<br>sclosures of current or past<br>state and federal laws. |
| , , ,                                                                                                    |                                                                                                    |                                                                                                    |
| Student Signature                                                                                                    |                                                                                                    |                                                                                                    |
| am submitting this form w                                                                                                    | ch I confirm is true and submitted to the best of my ability. I understand that by submitting this cou                                                                                                    | rse withdrawal request, I                                                                                                    |
|                                                                                                    |                                                                                                    |                                                                                                    |
| am not guaranteed that it will                                                                                                    | approved. I understand that my request to withdraw is contingent on approval by the designated                                                                                                    | review committee.                                                                                                    |
| am not guaranteed that it will<br>Additionally, if my request to v                                                                                                   | approved. I understand that my request to withdraw is contingent on approval by the designated<br>ndraw is approved, I understand that withdrawing from courses could impact my financial aid elig                                                                                                    | review committee.<br>ibility, and/or fees due to the                                                                                         |
| am not guaranteed that it will<br>Additionally, if my request to v<br>university.                                                                                    | approved. I understand that my request to withdraw is contingent on approval by the designated<br>hdraw is approved, I understand that withdrawing from courses could impact my financial aid elig                                                                                                    | review committee.<br>ibility, and/or fees due to th                                                                                          |
| am not guaranteed that it will<br>Additionally, if my request to v<br>university.<br>Student Signature                                                               | approved. I understand that my request to withdraw is contingent on approval by the designated<br>ndraw is approved, I understand that withdrawing from courses could impact my financial aid elig<br>Student Signature Date                                                                                                    | review committee.                                                                                                    |

## The Student Signature and Student Signature Date fields will be populated

|                                                                                                    | To know about withdrawal procedures and guidance click here : Help                                                                                                    |                                                         |
|----------------------------------------------------------------------------------------------------|----------------------------------------------------------------------------------------------------|---------------------------------------------------------|
| Student Information                                                                                                    | Course Withdrawal Information Student Petition Supporting Documents Approval and Signature                                                                                                    |                                                         |
| Medical Withdrawals                                                                                                    |                                                                                                    |                                                         |
| Content included on this form <u>is not con</u><br>agencies as required by state or federa<br>includes discrimination and/or harassm<br>stalking) will be forwarded to the Title IJ<br>child abuse, neglect, or elder abuse mu | onfidential as some information provided may be shared with appropriate campus departments or local law e<br>ral laws or system-wide policies. Specifically, any disclosures of discrimination, harassment and/or retaliation<br>ment based on a protected status, sexual harassment, sexual misconduct, dating violence, domestic violence<br>IX Coordinator and/or Discrimination, Harassment and Retaliation (DHR) Administrator. Disclosures of curre<br>nust be reported to appropriate law enforcement or other protective agencies as required by state and federa | nforcement<br>(which<br>e and<br>nt or past<br>al laws. |
| Student Signature                                                                                                    |                                                                                                    |                                                         |
| I am submitting this form which I con                                                                                                    | onfirm is true and submitted to the best of my ability. I understand that by submitting this course withdrawal re                                                                                                    | quest, I                                                |
| am not guaranteed that it will be approv                                                                                                    | oved. I understand that my request to withdraw is contingent on approval by the designated review committee                                                                                                    | e.                                                      |
| Additionally, if my request to withdraw i                                                                                                    | is approved, I understand that withdrawing from courses could impact my financial aid eligibility, and/or fees                                                                                                    | due to the                                              |
| university.                                                                                                    |                                                                                                    |                                                         |
| Student Signature                                                                                                    | Student Signature Date                                                                                                    |                                                         |
| Tuffy Titan                                                                                                    | 02/01/2020                                                                                                    |                                                         |
|                                                                                                    |                                                                                                    |                                                         |
| Submit                                                                                                    |                                                                                                    |                                                         |

### Step 12

When you have completed all five tabs and are ready to submit, click the **Submit** button at the bottom of the page

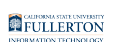

|                                                                                                    | To know about withdraw                                                                                                    | al procedures and guidance clic                                                                                                    | k here : <u>Help</u>                                                                                                    |                                                                                                    |
|----------------------------------------------------------------------------------------------------|----------------------------------------------------------------------------------------------------|----------------------------------------------------------------------------------------------------|----------------------------------------------------------------------------------------------------|----------------------------------------------------------------------------------------------------|
| Student Info                                                                                                    | ormation Course Withdrawal Information                                                                                                    | Student Petition Support                                                                                                    | ing Documents Approval and                                                                                                    | Signature                                                                                                    |
| Medical Withdrawals                                                                                                    |                                                                                                    |                                                                                                    |                                                                                                    |                                                                                                    |
| Yontent included on this for-<br>igencies as required by sta<br>ncludes discrimination and/<br>stalking) will be forwarded to<br>child abuse, neglect, or elde | n <u>is not confidential</u> as some information<br>te or federal laws or system-wide policie<br>or harassment based on a protected sta<br>o the Title IX Coordinator and/or Discrim<br>er abuse must be reported to appropriate | provided may be shared with ap<br>. Specifically, any disclosures of<br>us, sexual harassment, sexual r<br>nation, Harassment and Retailad<br>law enforcement or other protect | opropriate campus department<br>f discrimination, harassment ar<br>nisconduct, dating violence, do<br>tion (DHR) Administrator. Discli<br>ctive agencies as required by s | s or local law enforceme<br>nd/or retaliation (which<br>mestic violence and<br>osures of current or past<br>tate and federal laws. |
| ئtudent Signature                                                                                                    |                                                                                                    |                                                                                                    |                                                                                                    |                                                                                                    |
| ) I am submitting this form                                                                                                    | which I confirm is true and submitted to                                                                                                    | he best of my ability. I understan                                                                                                    | d that by submitting this course                                                                                                    | e withdrawal request, I                                                                                                    |
| m not guaranteed that it wi                                                                                                    | Il be approved. I understand that my req                                                                                                    | lest to withdraw is contingent or                                                                                                    | approval by the designated re                                                                                                    | view committee.                                                                                                    |
|                                                                                                    | withdraw is approved, I understand that                                                                                                    | withdrawing from courses could                                                                                                    | l impact my financial aid eligibil                                                                                                    | ity, and/or fees due to th                                                                                                    |
| Additionally, if my request to                                                                                                    |                                                                                                    |                                                                                                    |                                                                                                    |                                                                                                    |
| Additionally, if my request to<br>iniversity.                                                                                                    |                                                                                                    |                                                                                                    |                                                                                                    |                                                                                                    |
| Additionally, if my request to<br>iniversity.<br>Student Signature                                                                                             | Student Signature Date                                                                                                    |                                                                                                    |                                                                                                    |                                                                                                    |
| Additionally, if my request to<br>iniversity.<br>Student Signature<br>Tuffy Titan                                                                              | Student Signature Date 02/01/2020                                                                                                    |                                                                                                    |                                                                                                    |                                                                                                    |

# **Need More Help?**

For questions or assistance, please contact the IT Help Desk at:

helpdesk@fullerton.edu

657-278-7777